# How to register for the 2021 SEAISI e-Training for NON MEMBERS

### Non Member: USD150

#### Guidelines

- 1) Please click on the go to the event of your choice and click to the tab "Register Now"
- 2) Under the **NON MEMBER REGISTRATION** column, on the **REGISTRATION FEE** table, key in the number of Pax (delegate) as in the box below
- 3) Then click the Register button
- 4) There will be a drop down menu. Please choose the Session.

### NON MEMBER REGISTRATION

To register for the 2021 SEAISI e-Training, please enter number of delegates and click on the "Register" button to proceed with the online registration.

After the online registration submission is successful, you will receive an email notification on your registration confirmation with a proforma invoice.

To enjoy member discounted rate for the event registration fee, join as SEAISI member. Just A Click Away!.

Click here for Individual Membership Application (Affiliation fee: USD 100 per annum)

Click here for Affiliated Membership Application (Affiliation fee: USD 300 per annum)

Click here for Associate Membership Application (Affiliation fee: USD 500 per annum)

For further information please contact Ms. Josephine Fong at <u>+603 5519 1102</u> or email at <u>ylfong@seaisi.org</u>

## **REGISTRATION FEE**

#### **Registration Guideline for Members**

| Event                  | Pax |                                                                      |          |  |  |
|------------------------|-----|----------------------------------------------------------------------|----------|--|--|
| 2021 SEAISI e-Training | 1   |                                                                      | Register |  |  |
|                        |     | 2021 SEAISI Sustainability & Construction Fortnight e-Event: US\$350 |          |  |  |
|                        |     | ASEAN Iron & Steel Sustainability Forum: US\$250                     |          |  |  |
|                        |     | Sustainable Construction Forum: US\$250                              |          |  |  |

- 5) Please key in all the information required in the Account Profile page, Company Profile
- 6) Key in all the required field in Participants 1 (2, 3, ....number of Pax)
- 7) Then check on the box "I have read & agree to the above Terms & Conditions"
- 8) Then click on the Submit button
- 9) you will reach the Payment Type page.

### **G** SUMMARY

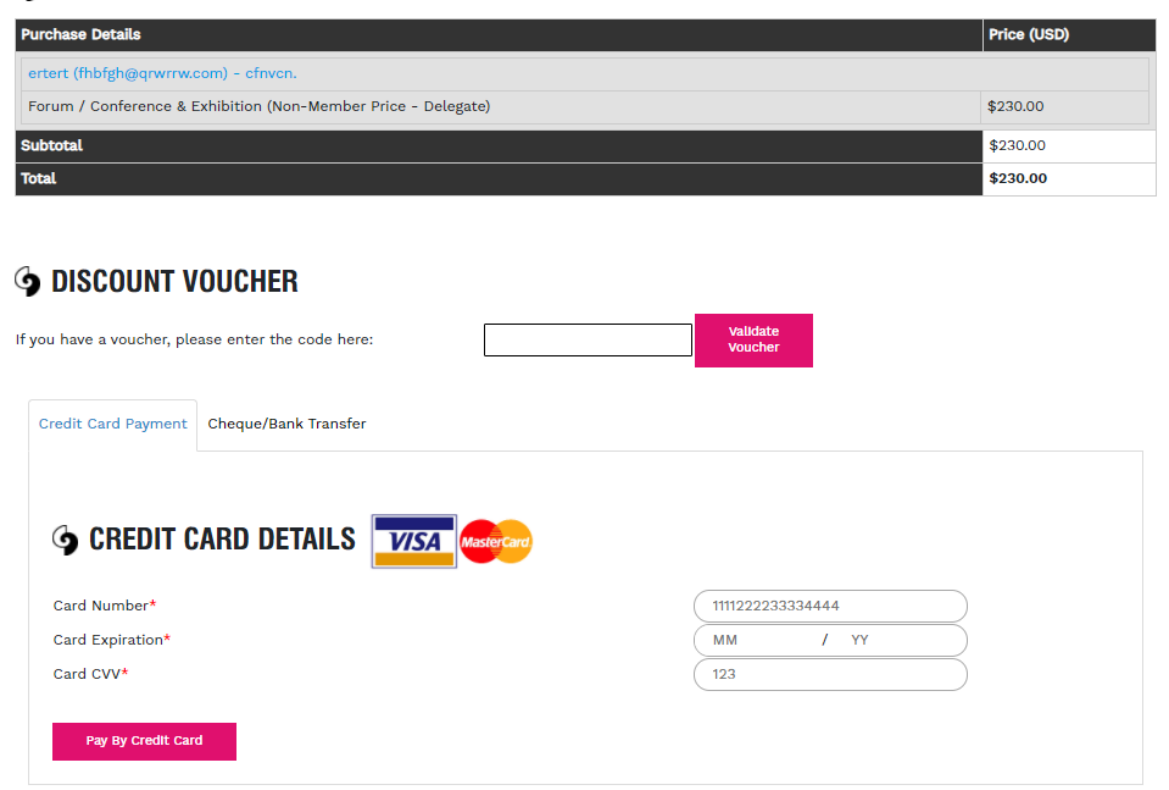

- 10) Please choose your payment by Credit Card Payment or Cheque/Bank Transfer
- 11) Please key in all the necessary information and submit
- 12) The system will send an email of confirmation to you.

(Finish)